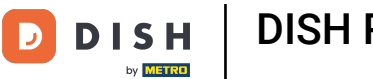

i

Dobro došli na nadzornu ploču DISH rezervacije . U ovom vodiču pokazat ćemo vam kako promijeniti prioritet rezervacije stola.

| Reservations Have a walk-in customer? Received a reservation request over phone / email? Don't forget to add it to your WALK-IN ADD RESERVATION book! Table plan |                  |
|----------------------------------------------------------------------------------------------------|------------------|
| Table plan                                                                                                    | /ATION           |
| YI Menu                                                                                                    |                  |
| Cuests You have no limits configured for the selected date.                                                                                                    | ew limit         |
| ⊕ Feedback ○ All ○ Completed ● Upcoming ○ Cancelled ♥ 0 ➡ 0 ➡ 0.                                                                                                 | 5                |
| Reports                                                                                                    |                  |
| Settings • Integrations   Integrations   No reservations available                                                                                               |                  |
| Too many guests in house?       III         Pause online reservations       Designed by Hospitality Digital GmbH. All rights reserved.                           | Privacy Settings |

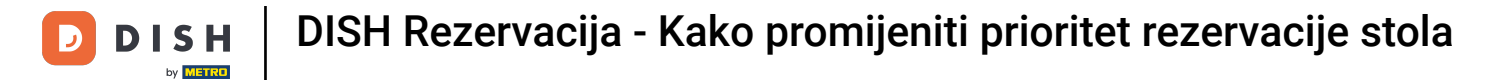

## Prvo idite na Postavke na izborniku s vaše lijeve strane.

| <b>DISH</b> RESERVATION   |                                                                                              | <b>*</b> *                       | Test Restaurant - Test 🕤 🛛 🏄 🗸 🚱                         |
|---------------------------|----------------------------------------------------------------------------------------------|----------------------------------|----------------------------------------------------------|
| Reservations              | Have a walk-in customer? Received a reservation request over phone / email reservation book! | ? Don't forget to add it to your | WALK-IN ADD RESERVATION                                  |
| 퍼 Table plan              |                                                                                              |                                  |                                                          |
| 🍴 Menu                    | Mon, 2 Oct                                                                                   | - Mon, 2 Oct                     |                                                          |
| 🛎 Guests                  | You have no limits configured for the selected date.                                         |                                  | Add a new limit                                          |
| Feedback                  |                                                                                              |                                  |                                                          |
| 🗠 Reports                 | ○ All ○ Completed                                                                            | ⊖ Cancelled                      | 🗹 0 🚢 0 🥅 0/5                                            |
| 🏟 Settings 👻              |                                                                                              |                                  |                                                          |
| 𝔗 Integrations            | No reserv                                                                                    | vations available                |                                                          |
| Too many guests in house? | Print                                                                                        |                                  | 8                                                        |
|                           | Designed by Hospitality Digital GmbH. All rights reserved.                                   | FAQ                              | Terms of use   Imprint   Data privacy   Privacy Settings |

**DISH** Rezervacija - Kako promijeniti prioritet rezervacije stola

## 2atim odaberite Stol/Sjedala.

D

| DISH RESERVATION          |                                                 |                           |                |                         | <b>*</b> * | Test Restau | ırant - Tes | t 🖸          | 월 ~        |        |
|---------------------------|-------------------------------------------------|---------------------------|----------------|-------------------------|------------|-------------|-------------|--------------|------------|--------|
| Reservations              | Have a walk-in customer? R<br>reservation book! | eceived a reservation req | ur             | WALK-IN ADD RESERVATION |            |             |             |              |            |        |
| Ħ Table plan              |                                                 |                           |                |                         |            |             |             |              |            |        |
| 🎢 Menu                    | <                                               |                           | Mon, 2 Oct - M | 1on, 2 Oct              |            |             |             |              |            |        |
| 📇 Guests                  | You have no limits configure                    | ed for the selected date. |                |                         |            |             |             | Add a new    | limit      |        |
| 🕲 Feedback                |                                                 |                           |                |                         |            |             |             |              |            |        |
| 🗠 Reports                 |                                                 |                           | Upcoming       | ⊖ Cancelled             |            | 0 🖸         | <b>4</b> 0  | <b>=</b> 0/5 |            |        |
| 🌣 Settings 👻              |                                                 |                           |                |                         |            |             |             |              |            |        |
| () Hours                  |                                                 |                           |                |                         |            |             |             |              |            |        |
| 🗟 Reservations            |                                                 |                           |                |                         |            |             |             |              |            |        |
| 🛱 Tables/Seats            |                                                 |                           | 0              |                         |            |             |             |              |            |        |
| Reservation limits        |                                                 |                           |                | V                       |            |             |             |              |            |        |
| % Offers                  |                                                 |                           |                |                         |            |             |             |              |            |        |
| A Notifications           |                                                 |                           | No reservati   | ons available           |            |             |             |              |            |        |
| 🛠 Account                 |                                                 |                           |                |                         |            |             |             |              |            |        |
| 𝔗 Integrations            | Print                                           |                           |                |                         |            |             |             |              | 6          |        |
| Too many guests in house? | Designed by Hospitality Digital GmbH            | . All rights reserved.    |                |                         | FAQ   Ter  | rms of use  | Imprint   I | Data privacy | Privacy Se | ttings |

D

## Sada kliknite na ikonu za uređivanje odjeljka Table(s) za podešavanje svojstava tablice.

| <b>DISH</b> RESERVATION                 |                                                                |                                                      |                                                             |                                                         |                                                              |                                                                                    | <b>*</b> •                                        | Test Restaurant - 1                                                         | Test 🕤                                          | 2<br>2<br>2<br>2<br>2<br>2<br>2<br>2<br>2<br>2<br>2<br>2<br>2<br>2<br>2<br>2<br>2<br>2<br>2 | • |
|-----------------------------------------|----------------------------------------------------------------|------------------------------------------------------|-------------------------------------------------------------|---------------------------------------------------------|--------------------------------------------------------------|------------------------------------------------------------------------------------|---------------------------------------------------|-----------------------------------------------------------------------------|-------------------------------------------------|---------------------------------------------------------------------------------------------|---|
| Reservations                            | If you choose to u<br>If you choose tabl<br>assigned tables. C | se seats-based<br>e-based setup<br>Only you can se   | d setup, reservat<br>, all reservations<br>ee the assigned  | ions will be ma<br>s will be assigne<br>tables. Your gu | naged according<br>ed one or more t<br>ests are not show     | g to the total number of<br>ables automatically. You<br>wn tables during the reso  | seats availab<br>will have the<br>ervation proc   | ole.<br>9 possibility to modify t<br>cess.                                  | he automat                                      | lically                                                                                     |   |
| 🎮 Table plan                            | You are using ta                                               | able-based set                                       | up                                                          |                                                         |                                                              |                                                                                    |                                                   |                                                                             |                                                 |                                                                                             |   |
| 🆞 Menu                                  | _                                                              |                                                      |                                                             |                                                         |                                                              |                                                                                    |                                                   |                                                                             |                                                 |                                                                                             |   |
| 🐣 Guests                                | Area(s)                                                        | ment has mu                                          | ltiple areas or ro                                          | oms, you may v                                          | want to define a                                             | n area before you start as                                                         | ssigning tabl                                     | les to it. e.g.: Indoor, Ou                                                 | itdoor, Bar, I                                  | Lounge, etc.                                                                                |   |
| Feedback                                | Your active area                                               | as are listed be                                     | low:                                                        |                                                         |                                                              |                                                                                    |                                                   |                                                                             |                                                 |                                                                                             |   |
| ₩ Reports                               |                                                                |                                                      |                                                             |                                                         |                                                              |                                                                                    |                                                   |                                                                             |                                                 | _                                                                                           |   |
| 🌣 Settings 👻                            | Table(s)                                                       |                                                      |                                                             |                                                         |                                                              |                                                                                    |                                                   |                                                                             |                                                 | ľ                                                                                           |   |
| () Hours                                | Tables are assig<br>reservations inv<br>online won't be        | ned to specific<br>alid. Don't wor<br>assigned to th | c areas. When yo<br>rry, you can just<br>his tables. You ca | ou pause a who<br>move them to<br>an also assign t      | ole area, all table:<br>other available t<br>ables a booking | s assigned to that area w<br>able(s). When you deacti<br>priority between 1 (high) | vill be paused<br>ivate a table f<br>and 3 (low), | d. This may make some<br>for "reservable online",<br>The tables with high p | e of your fut<br>reservation:<br>riority will b | ure<br>s made<br>e preferred                                                                |   |
| Reservations                            | for incoming re                                                | servations.                                          |                                                             | 5                                                       | 5                                                            |                                                                                    | ( )                                               | 5                                                                           | ,                                               |                                                                                             |   |
| A Tables/Seats                          | Table name                                                     | Seats (34)                                           | Area name                                                   | Priority                                                | Status                                                       | Reservable online                                                                  |                                                   |                                                                             |                                                 |                                                                                             |   |
| Reservation limits                      | 1                                                              | 2                                                    | Restaurant                                                  | 1                                                       | Active                                                       | Active                                                                             |                                                   |                                                                             |                                                 |                                                                                             |   |
| % Offers                                | 2                                                              | 4                                                    | Restaurant                                                  | 2                                                       | Active                                                       | Active                                                                             |                                                   |                                                                             |                                                 |                                                                                             |   |
| ♠ Notifications                         | 3                                                              | 4                                                    | Restaurant                                                  | 1                                                       | Active                                                       | Active                                                                             |                                                   |                                                                             |                                                 |                                                                                             |   |
| \land Account                           | 4                                                              | 10                                                   | Restaurant                                                  | 3                                                       | Active                                                       | Active                                                                             |                                                   |                                                                             |                                                 |                                                                                             |   |
| ${ { { {                              $ | 5                                                              | 14                                                   | Restaurant                                                  | 3                                                       | Active                                                       | Active                                                                             |                                                   |                                                                             |                                                 |                                                                                             |   |
| Too many guests in house?               |                                                                |                                                      |                                                             |                                                         |                                                              |                                                                                    |                                                   |                                                                             |                                                 |                                                                                             |   |

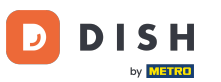

Za podešavanje prioriteta rezervacije određenog stola, kliknite odgovarajući padajući izbornik prioriteta.

| DISH RESERVATION            |                                                                            |                                                          |                                                         |                                                         |                                      | <b>*</b> *                  | Test Restaurant -                                | Test 💽                      | <u>ak</u> ~              |  |
|-----------------------------|----------------------------------------------------------------------------|----------------------------------------------------------|---------------------------------------------------------|---------------------------------------------------------|--------------------------------------|-----------------------------|--------------------------------------------------|-----------------------------|--------------------------|--|
| Reservations Table plan     | <b>Area(s)</b><br>If your establishment ha<br>Your active areas are list   | as multiple area<br>ed below:                            | s or rooms, you may wa                                  | ant to define an area be                                | efore you start a                    | assigning tab               | oles to it. e.g.: Indoor, O                      | utdoor, Bar, l              | <b>Ľ</b><br>_ounge, etc. |  |
| <b>" </b> Menu              | Restaurant                                                                 |                                                          |                                                         |                                                         |                                      |                             |                                                  |                             |                          |  |
| 🛎 Guests                    |                                                                            |                                                          |                                                         |                                                         |                                      |                             |                                                  |                             |                          |  |
| Seedback                    | Manage Table(s) - Tota<br>Table Name                                       | Il Seats: 34<br>Seats                                    | Area                                                    | Priority                                                | Active                               | Reservable o                | online                                           |                             |                          |  |
| 🗠 Reports                   | 1                                                                          | 2                                                        | Restaurant -                                            | Prio 1 👻                                                |                                      |                             |                                                  |                             |                          |  |
| 🗢 Settings 👻                | 2                                                                          | 4                                                        | Restaurant 👻                                            | Prio 2 👻                                                | Õ                                    |                             |                                                  |                             |                          |  |
| Hours     Reservations      | 3                                                                          | 4                                                        | Restaurant -                                            | Prio 1 🔹                                                |                                      |                             |                                                  |                             |                          |  |
| Tables/Seats                | 4                                                                          | 10                                                       | Restaurant -                                            | Prio 3 👻                                                |                                      |                             |                                                  |                             |                          |  |
| Reservation limits          | 5                                                                          | 14                                                       | Restaurant 🝷                                            | Prio 3 👻                                                |                                      |                             |                                                  |                             |                          |  |
| % Offers<br>△ Notifications | Would you like to add n                                                    | nore tables?                                             |                                                         |                                                         |                                      |                             |                                                  |                             | Add                      |  |
| Account                     | Tablegroups                                                                |                                                          |                                                         |                                                         |                                      |                             |                                                  |                             | ľ                        |  |
| 𝔗 Integrations              | You can configure table<br>reservation. Please conf<br>maximum number of g | combinations h<br>igure a line for e<br>uests, which fit | nere. If reservations do<br>each possible combina<br>on | n't fit any of the tables,<br>tion, a specific table ca | we will try to co<br>n used in multi | onfigure one<br>ple combina | of the configured tabl<br>tions, You can configu | le combinatio<br>re minimum | ons for this<br>and      |  |
| oo many guests in house?    |                                                                            |                                                          |                                                         |                                                         |                                      |                             |                                                  |                             |                          |  |

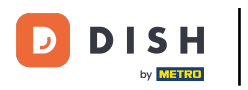

# • Tada možete birati između tri prioriteta .

| DISH RESERVATION          |                                                                                             |                                                              |                                                       |                                                          |                                             | <b>*</b> °                  | Test Restaurant -                              | Test 🕤                          | <u> 취</u> ~     |  |
|---------------------------|---------------------------------------------------------------------------------------------|--------------------------------------------------------------|-------------------------------------------------------|----------------------------------------------------------|---------------------------------------------|-----------------------------|------------------------------------------------|---------------------------------|-----------------|--|
| E Reservations            | <b>Area(s)</b><br>If your establishment h<br>Your active areas are lis<br><b>Restaurant</b> | as multiple area<br>ted below:                               | s or rooms, you may                                   | want to define an area                                   | before you start a                          | ssigning tab                | les to it. e.g.: Indoor, C                     | utdoor, Bar, Lo                 | C<br>unge, etc. |  |
| 🍴 Menu                    |                                                                                             |                                                              |                                                       |                                                          |                                             |                             |                                                |                                 |                 |  |
| 🐣 Guests                  |                                                                                             |                                                              |                                                       |                                                          |                                             |                             |                                                |                                 |                 |  |
| Eedback                   | Manage Table(s) - Tota                                                                      | al Seats: 34                                                 | Area                                                  | Priority                                                 | Active F                                    | eservable o                 | nline                                          |                                 |                 |  |
| 🗠 Reports                 |                                                                                             |                                                              | Pestaurant                                            | Brio 1                                                   |                                             |                             | <b>a</b>                                       |                                 |                 |  |
| 🜣 Settings 👻              | 2                                                                                           | 4                                                            | Restaurant                                            | Prio 1                                                   |                                             |                             |                                                |                                 |                 |  |
| () Hours                  | 3                                                                                           | 4                                                            | Restaurant                                            | Prio 2<br>Prio 3                                         |                                             |                             |                                                |                                 |                 |  |
| Reservations              | 4                                                                                           | 10                                                           | Restaurant                                            | Prio 3 👻                                                 |                                             |                             |                                                |                                 |                 |  |
| Tables/Seats              | 5                                                                                           | 14                                                           | Restaurant                                            | Prio 3 -                                                 |                                             |                             |                                                |                                 |                 |  |
| ∽<br>% Offers             | Would you like to add r                                                                     | mara tablac?                                                 |                                                       |                                                          |                                             |                             |                                                |                                 | Add             |  |
| ♠ Notifications           | would you like to add i                                                                     | nore tables?                                                 |                                                       |                                                          |                                             |                             |                                                |                                 | Add             |  |
| 😤 Account                 | Tablegroups                                                                                 |                                                              |                                                       |                                                          |                                             |                             |                                                |                                 | ľ               |  |
| 𝔗 Integrations            | You can configure table<br>reservation. Please con<br>maximum number of g                   | e combinations  <br>figure a line for e<br>guests, which fit | nere. If reservations c<br>each possible combir<br>on | lon't fit any of the table<br>nation, a specific table o | es, we will try to co<br>can used in multip | nfigure one<br>ble combinat | of the configured tab<br>ions, You can configu | le combination<br>re minimum ar | ns for this     |  |
| Too many guests in house? | Tolaton Adama                                                                               | ·····                                                        | 1 0                                                   | Del - de -                                               | C+-+                                        |                             |                                                |                                 |                 |  |

**DISH** Rezervacija - Kako promijeniti prioritet rezervacije stola

## Nakon što završite s prilagodbama, kliknite na SPREMI kako biste primijenili svoje promjene.

| <b>DISH</b> RESERVATION   |                                    |                                                  |                                              |                                                    |                                                   | <b>*</b> •                   | Test Restaurar                                | nt - Test 🕤                          | <u> </u>           |         |  |
|---------------------------|------------------------------------|--------------------------------------------------|----------------------------------------------|----------------------------------------------------|---------------------------------------------------|------------------------------|-----------------------------------------------|--------------------------------------|--------------------|---------|--|
|                           | Table Name                         | Seats                                            | Area                                         | Priority                                           | Active                                            | Active Reservable online     |                                               |                                      |                    |         |  |
| Reservations              | 1                                  | 2                                                | Restaurant                                   | ▼ Prio 2                                           | •                                                 |                              |                                               |                                      |                    |         |  |
| 🛏 Table plan              | 2                                  | 4                                                | Restaurant                                   | Prio 2                                             | •                                                 |                              |                                               |                                      |                    |         |  |
| 🍴 Menu                    | 3                                  | 4                                                | Restaurant                                   | Prio 1                                             | •                                                 |                              |                                               |                                      |                    |         |  |
| 🚢 Guests                  | 4                                  | 10                                               | Restaurant                                   | ▼ Prio 3                                           | •                                                 |                              |                                               |                                      |                    |         |  |
| Feedback                  | 5                                  | 14                                               | Restaurant                                   | ▪ Prio 3                                           | •                                                 |                              |                                               |                                      |                    |         |  |
| 🗠 Reports                 | Would you like                     | to add more tables?                              |                                              |                                                    |                                                   |                              |                                               |                                      | Add                |         |  |
| 🗢 Settings 🗸              |                                    |                                                  |                                              |                                                    |                                                   |                              |                                               |                                      |                    |         |  |
| () Hours                  | Tablegroups                        |                                                  |                                              |                                                    |                                                   |                              |                                               |                                      | ľ                  |         |  |
| 🖄 Reservations            | You can configure reservation. Ple | ure table combination<br>ase configure a line fo | s here. If reservatio<br>r each possible cor | ns don't fit any of the<br>nbination, a specific t | tables, we will try to c<br>able can used in mult | onfigure one<br>iple combina | e of the configured t<br>ations, You can conf | table combination<br>igure minimum a | ns for this<br>Ind |         |  |
| Tables/Seats              | maximum num                        | nber of guests, which f                          | it on                                        |                                                    |                                                   |                              |                                               |                                      |                    |         |  |
| 🛱 Reservation limits      | Tables                             | Min.Guests                                       | Max.Guests                                   | Priority                                           | Status                                            |                              |                                               |                                      |                    |         |  |
| % Offers                  | 1,2                                | 5                                                | 6                                            | 1                                                  | Active                                            |                              |                                               |                                      |                    |         |  |
| ♀ Notifications           | 2,3                                | 7                                                | 8                                            | 1                                                  | Active                                            |                              |                                               |                                      |                    |         |  |
| \land Account             |                                    |                                                  |                                              |                                                    |                                                   |                              |                                               |                                      |                    | 41      |  |
| ${\cal O}$ Integrations   |                                    |                                                  |                                              |                                                    |                                                   |                              |                                               |                                      | SAVE               | 2       |  |
| Too many guests in house? | Designed by Hospitali              | ty Digital GmbH. All rights re                   | eserved.                                     |                                                    |                                                   | FAQ                          | Terms of use   Imp                            | rint   Data privacy                  | Privacy Se         | ettings |  |

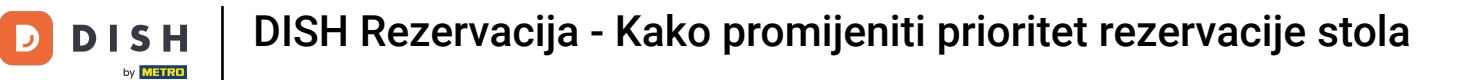

#### To je to. Završili ste poduku i sada znate kako promijeniti prioritet rezervacije stola.

| <b>DISH</b> RESERVATION       |                                                                |                                                    |                                                             |                                                        |                                                            |                                                                                           | <b>*</b> •                                   | Test Restauran                                                     | nt - Test 🕤                                               | <u> </u>                     | G |
|-------------------------------|----------------------------------------------------------------|----------------------------------------------------|-------------------------------------------------------------|--------------------------------------------------------|------------------------------------------------------------|-------------------------------------------------------------------------------------------|----------------------------------------------|--------------------------------------------------------------------|-----------------------------------------------------------|------------------------------|---|
| Reservations                  | If you choose to u<br>If you choose tabl<br>assigned tables. C | se seats-based<br>e-based setup<br>only you can se | d setup, reservat<br>o, all reservations<br>ee the assigned | ions will be ma<br>will be assigne<br>tables. Your gue | naged according<br>d one or more t<br>ests are not show    | g to the total number of se<br>ables automatically. You w<br>wn tables during the reser   | eats availat<br>vill have the<br>vation proe | ble.<br>e possibility to moc<br>cess.                              | ⊘ Areas, Tab<br>TableGroups<br>saved.                     | les and<br>successfully      | × |
|                               | You are using ta                                               | able-based set                                     | up                                                          |                                                        |                                                            |                                                                                           |                                              |                                                                    |                                                           |                              |   |
| ¶ Menu                        | Area(s)                                                        |                                                    |                                                             |                                                        |                                                            |                                                                                           |                                              |                                                                    |                                                           | ľ                            |   |
| 🐣 Guests                      | If your establish                                              | ment has mu                                        | Itiple areas or ro                                          | oms, you may v                                         | vant to define a                                           | n area before you start assi                                                              | igning tab                                   | les to it. e.g.: Indoor                                            | r, Outdoor, Bar,                                          | Lounge, etc.                 |   |
| Feedback                      | Restaurant                                                     | s are listed be                                    | low:                                                        |                                                        |                                                            |                                                                                           |                                              |                                                                    |                                                           |                              |   |
| 🗠 Reports                     |                                                                |                                                    |                                                             |                                                        |                                                            |                                                                                           |                                              |                                                                    |                                                           |                              |   |
| 🌣 Settings 👻                  | Table(s)                                                       |                                                    |                                                             |                                                        |                                                            |                                                                                           |                                              |                                                                    |                                                           | ľ                            |   |
| • O Hours                     | Tables are assig<br>reservations inv<br>online won't be        | ned to specifi<br>alid. Don't wo<br>assigned to tl | c areas. When yo<br>rry, you can just<br>nis tables. You ca | ou pause a who<br>move them to o<br>n also assign ta   | le area, all table<br>other available t<br>ables a booking | s assigned to that area will<br>able(s). When you deactiva<br>priority between 1 (high) a | l be pauseo<br>ate a table<br>nd 3 (low).    | d. This may make so<br>for "reservable onli<br>The tables with hig | ome of your fut<br>ne", reservation<br>gh priority will b | ure<br>s made<br>e preferred |   |
| Reservations     Tables/Seate | for incoming re                                                | servations.                                        |                                                             |                                                        |                                                            |                                                                                           |                                              |                                                                    |                                                           |                              |   |
|                               | Table name                                                     | Seats (34)                                         | Area name                                                   | Priority                                               | Status                                                     | Reservable online                                                                         |                                              |                                                                    |                                                           |                              |   |
| Offers                        | 1                                                              | 2                                                  | Restaurant                                                  | 2                                                      | Active                                                     | Active                                                                                    |                                              |                                                                    |                                                           |                              |   |
|                               | 2                                                              | 4                                                  | Restaurant                                                  | 2                                                      | Active                                                     | Active                                                                                    |                                              |                                                                    |                                                           |                              |   |
|                               | 3                                                              | 4                                                  | Restaurant                                                  | 1                                                      | Active                                                     | Active                                                                                    |                                              |                                                                    |                                                           |                              |   |
| Account                       | 4                                                              | 10                                                 | Restaurant                                                  | 3                                                      | Active                                                     | Active                                                                                    |                                              |                                                                    |                                                           |                              |   |
| 6' Integrations               | 5                                                              | 14                                                 | Restaurant                                                  | 3                                                      | Active                                                     | Active                                                                                    |                                              |                                                                    |                                                           |                              |   |
| Too many guests in house?     |                                                                |                                                    |                                                             |                                                        |                                                            |                                                                                           |                                              |                                                                    |                                                           |                              |   |

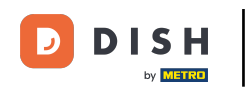

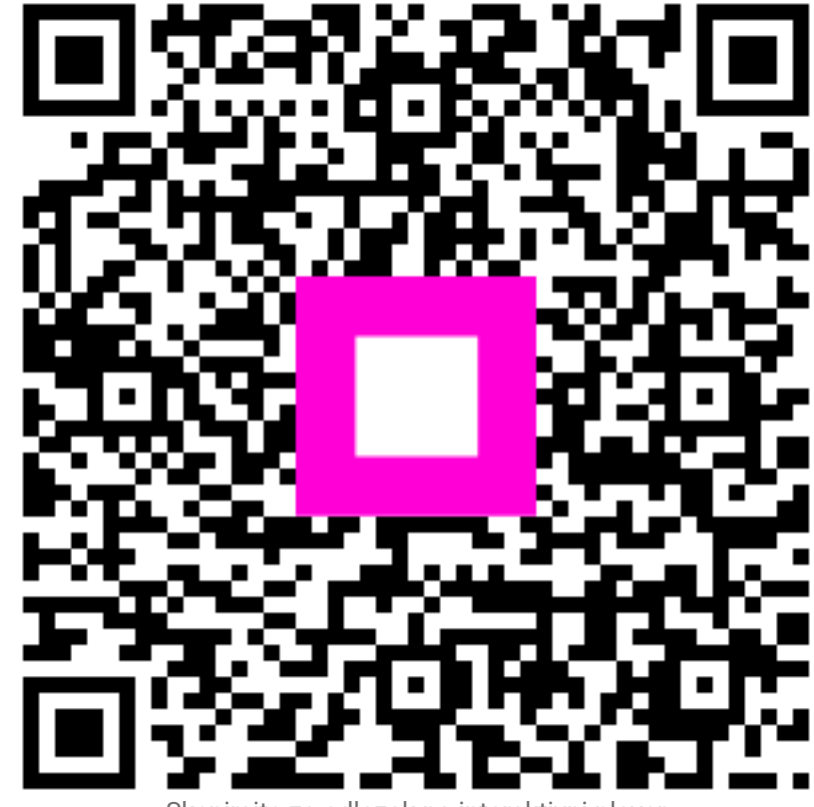

Skenirajte za odlazak na interaktivni player